# デジカメ内蔵 DIGITAL MP4 AudioPlayer AV ユーザーズマニュアル

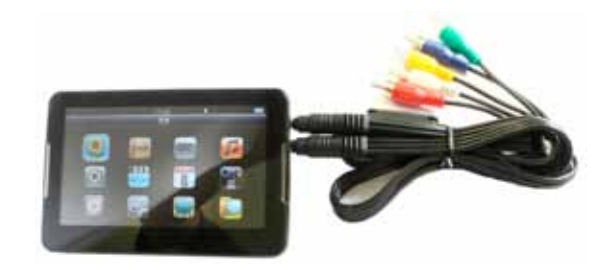

R--01 M-03 2009.10.20

### 1. はじめに

この度は、「デジカメ内蔵 DIGITAL MP4 AudioPlayer AV」をお買い上げいただき まして誠に有難うございます。

本製品をご利用いただくにあたり、ぜひ本取扱説明書をご活用ください。

#### ●主な仕様

カメラ内蔵、4.3 インチ TFT ディスプレー、音楽プレイヤー、ビデオプレイヤー、 写真ビューワー、ボイス録音、スピーカー付き、外部メモリサポート (mini SD スロッ ト)、イーブックテキストリーダー、テレビ入出力・USB2.0 対応。

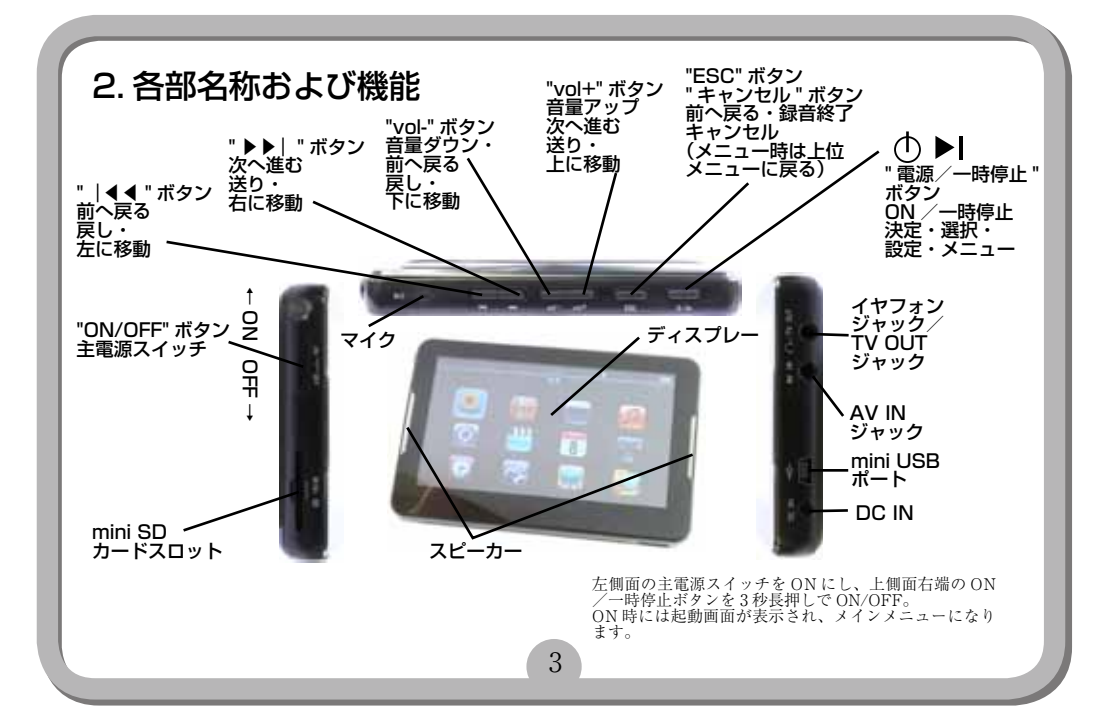

### 3. 仕様

| 動作環境         | WindowsXP(SP3) / Vista(SP2)               |
|--------------|-------------------------------------------|
| ディスプレイ       | 4.3 インチ、16:9 ワイドスクリーン、480×272 ピクセル、TFT 液晶 |
| 容量           | 8GB (内蔵)                                  |
|              | miniSD スロット(※microSDHC の変換にて 8G まで検証済み)   |
| ポート          | USB 2.0                                   |
| 電源           | USB ポートから充電                               |
| 充電時間(USB)    | 約 6-7 時間(初回約 8 時間)                        |
| 使用可能時間       | 再生可能時間ビデオ 約4時間、動画撮影:ファイル容量は最大2GBとなります     |
|              | 音楽:約6時間                                   |
| 対応ファイル       | 音楽:MP3、WMA 録音:WAV 写真:IPEG                 |
| ビデオ          | AVI(DivX) /FLV//3GP/MP4/H.264/RM/ŘMVB     |
|              | ※ 上記の形式であっても全ての動再生には対応しておりません。            |
|              | 再生に問題がある場合は、別形式に変換してから、ご利用ください            |
|              | (別途ソフトが必要となります)                           |
| ボイスレコーダー録音形式 | AAC                                       |
|              | 録音可能時間: 36 時間                             |
|              | ※ 連続録音時間は仕様の関係で約 100 分となります               |
| 最大出力         | 5mw x 5mw (32 Ω)                          |
|              | $64$ kbps $\sim 384$ Kbps                 |
| 撮影形式         | AVI(動画)、JPEG(静止画)                         |
| 内蔵機能         | 音楽プレイヤー、ビデオプレイヤー、フォトビューワー、ボイスレコーダー、       |
|              | オーディオブック(TXT ファイルの表示)、撮影、TV 入出力           |
| 付属品          | 本体、USB ケーブル、イヤフォン、マニュアル、AV 入出力ケーブル、リモコン   |

※動画変換に関しましては、サポート外とさせていただきます。

※ニコニコ動画の FLV 形式には対応しておりません。別形式に変換していただく等して、ご利用ください。

### 4. 充電方法

1.パソコンの USB ポートから充電。本製品が ON/OFF に関わらず、パソコンと繋げば充電 が始まります(満充電の場合以外)画面に接続中の表示がされます。初回約8時間、以降約 34時間で充電完了です。接続を解除して下さい。※ACアダプタ(別途ご用意下さい)など でも充電を行っていただけます。

※以下のような場合、付属の USB ケーブルを接続して、PC やハブなどの USB ポートへ接 続し充電をようします。液晶部分に何も表示されない。システムが自動的に閉じてしまった場合、 再起動したにもかかわらず、再度自動的にシステムが閉じる場合。ボタンを押しても何も反応 が起こらない場合。充電中に画面右上の電池アイコンが充電サインを表示します。PCへ接続 の場合も充電されます。充電完了後、自動的に充電が停止され、電池アイコンは満充電の表示 となります。初めてご使用の際は 8 時間の満充電を行ってください。(1・2回目は満充電をお すすめします)

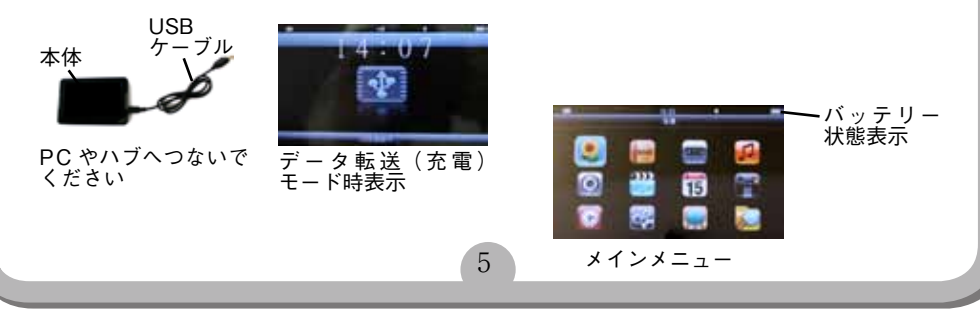

### 5. 基本操作方法

#### 電源オン / オフ

ON:まず本体左部側面の電源スイッチを ON の位置にして、「電源/一時停止」 ● ボタンを 3 秒間長押 しすると、ディスプレーに開始画面が表示され、メインメニューに入ります。

OFF: 1. プレー中に「電源/一時停止」 ▶ ⊨ーを3秒間長押しすると OFF されます。主電源スイッチをオフにした時も OFF されます。

2. 主電源スイッチをオフにした時や、電池電量不足時、自動的に OFF になります。

#### 一時停止停止

再生中に「電源/一時停止」 ◆ ▶ ボタンを押すと、再生を一時停止します。3 秒間長押しすると OFF されます。

#### 音量調整

再生中に上部側面の「音量」ボタンの「-」か「+」で音量調整が可能になります。「+」で音量が大きくなり、 「-」ボタンで音量が下がります。

#### リセット

何らかの理由で操作を受け付けなくなったら、ON/OFF 主電源スイッチを操作して、再起動を行ってください。

### 6. 各モード説明

各モード間の移動は、電源オン直後のメインメニューからか、再生中や操作中では「キャン セル」ボタンを数回押してメインメニューに戻ってから行って下さい。 「>> | 」「 | <<」ボタンでお好みのモードを選択して、「OK」ボタンか ● 『で決定し、モー ドの切替を行ってください。

#### MODE(メインメニュー)

メインメニューには「写真」「e ブック」「録音」「音楽」「カメラ」「ビデオ」「カレンダー」「ゲーム (使用しません)」「アラーム」「設定」「TV」「エクスプローラー」の 12 種類があります。

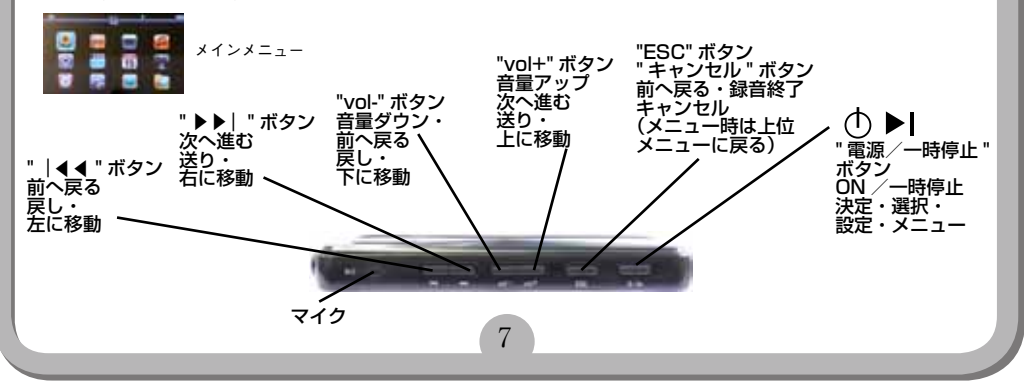

#### 6-1. 写真(フォトブラウズ)

#### 1.再生(表示)/停止

1.メインメニューで「 | <<」「>> | 」ボタンで「写真」を選択し、「 ● |」ボタン (またはリモコンの 再生ボタン)を押して、写真再生モードにして下さい。写真リスト表示になります。vol キーで再生するメディ アとファイルを選択し、「 ● |」ボタンで表示します。写真再生中に「 ● |」ボタンでアイコンの表示/ 非表示が変わります。

#### 2. その他の操作

「ESC」ボタンを押すとファイル選択画面 - メニューに戻ります。「 | <<」「>> | 」ボタンで前写真・次 写真の選択可能です。「vol-」「vol+」ボタンで縮小・拡大が出来ます。

#### 3. 写真設定メニュー

写真表示中、「ESC」ボタンを長押しすると設定画面になります。スライド (スライドショー 3/5/10 秒)表示、 および写真削除・写真情報表示ができます。

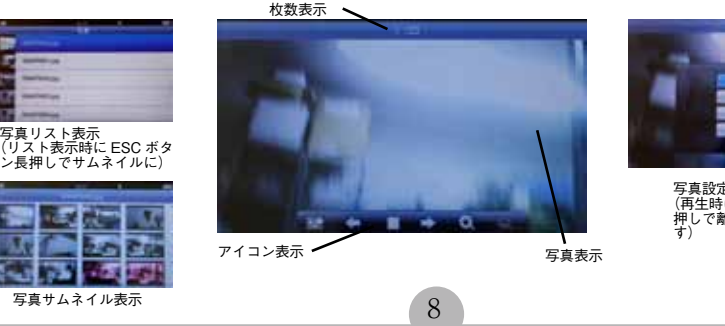

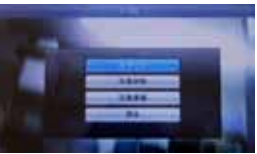

写真設定メニュー (再生時に ESC ボタン長 押しで離すと表示されま す)

#### 6-2. e ブック(テキスト表示)

#### 1. 表示、ブックマーク

1. メインメニューで「e ブック」を選択し「◆ ▶□ボタン(リモコンの再生ボタン)を押して、テキスト表示モー ドにして下さい。vol キーで表示するファイルを選択し、「◆ ▶□ ボタンでテキストおよび歌詞の表示開始 します。テキスト表示中に「ESC」ボタンを長押して離すと設定メニューを表示し、大きいフォント、標準フォ ント、小さいフォント、新ブックマーク、ブックマークリストなどが設定できます。表示中に「◆ ▶□ ボ タンを押すと自動ページフリップ(自動ページ送り)、など行えます。

#### 2. その他 - 注意

1.TXT ファイルをサポートしています。PC 通じてダウンロードして TXT 規格として保存します。 「vol」キーでページダウン&アップできます。別のファイルを読み込む場合、初めからブックマークの設定 を行ってください。※「ANSI」エンコードの TXT ファイルのみサポート。

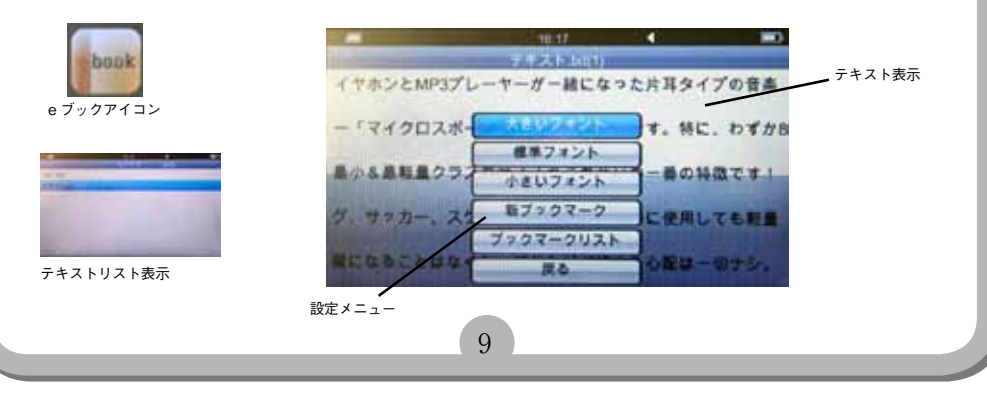

#### 6-3.録音(ボイス録音)

#### 1.録音モード

1.メインメニューで「録音」を選択し「① ▶」」ボタンを押して、ボイス録音モードにして下さい。録音準備モードになります。「ESC」ボタンを長押しすると録音メニューで、新規録音・録音削除・戻るが選択できます。

#### 2. 録音

「① ▶ |」 ボタンで録音が開始され、録音中にさらに「① ▶ |」ボタンを押すと、録音が終了し保存されます。 もう一度「① ▶ |」ボタンを押すと再生します。「ESC」ボタンでメインメニューに戻ります。

#### 3. 再生

メインメニューで「音楽」を選択し「**()** ▶」 ボタンで再生してください。リスト内の Unknown の中に、 Aud0000.aac、Aud0001.aac、、、と保存されています。

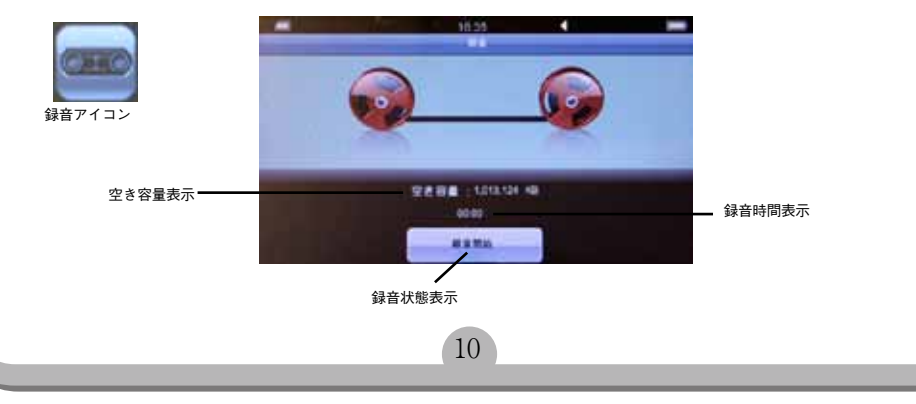

#### 6-4. 音楽(音楽・ボイスレコードファイル再生モード)

#### 1.再生/停止

 メインメニューで「音楽」を選択し、音楽再生モードにして下さい。移動キーで再生するメディアとファ イルや種類を選択し、「① ▶」 ボタンで再生開始します。再生中に「① ▶」」ボタンを押すと一時停止し、 再度キーを押すと再開されます。

#### 2. その他の操作

「ESC」ボタンを押すとファイル選択画面に戻ります。「|<<」「>>|」ボタンで前曲・次曲の再生ファ イルを選択可能です。再生中に長押しすれば早送り・巻き戻しも出来ます。イヤホン・スピーカーどちら でもご利用頂けます。

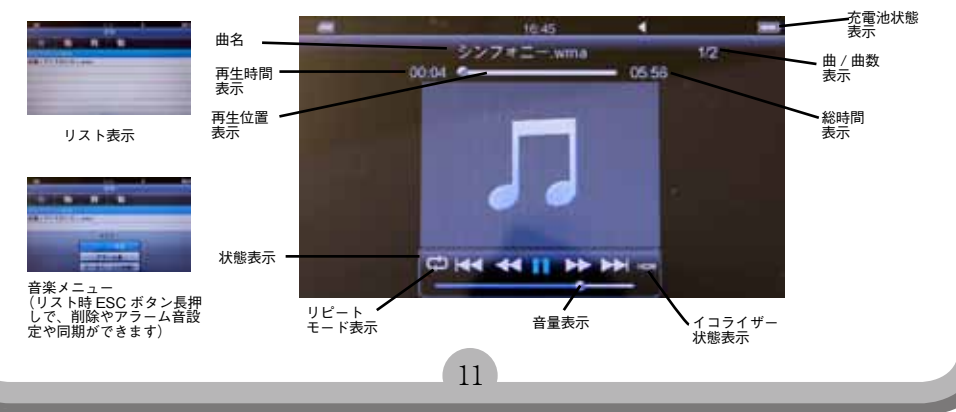

#### 6-5. カメラ (写真・動画撮影)

#### 1. 写真撮影モード

1.メインメニューで「カメラ」を選択し「●●」ボタンを押して、カメラモードにして下さい。写真撮影モードになります。「●●」ボタンで撮影します。「ESC」ボタン長押し(リモコンのMENUボタン)で設定メニューがでます。撮影モードを動画撮影に変更すると動画撮影モードになります。その他設定で、撮影タイプ(1枚/連続)、解像度、夜間モード(オン/オフ)、ホワイトバランス、画質、電源周波数など様々な設定ができます。撮影時暗い場合などは「|<<」「>>|」ボタンで明るさを調整可能です。Volボタンで拡大縮小も行えます。

#### 2. 動画撮影モード

スインメニューで「カメラ」を選択し「① ▶」」ボタンを押して、カメラモードにして下さい。写真撮影モードになります。[ESC] ボタン長押し(リモコンの MENU ボタン) で設定メニューがでますので、撮影モードを動画撮影に変更すると動画撮影モードになります。[① ▶]」ボタンで撮影開始し、もう一度押すと停止します。[ESC] ボタン長押し(リモコンの MENU ボタン) で設定メニューがでます。撮影モードを写真に変更すると写真撮影モードに戻ります。その他設定で、ビデオタイプ(MPEG4)、解像度、夜間モード(オフ)、ホワイトバランス、画質(低)、電源周波数など様々な設定ができます。

#### 3. 再生

1. 写真は写真モードにして、DCIM フォルダに (jpg)、動画はビデオモードにして RECORD フォルダに (mp4) 保存されていますので、再生してご覧下さい。

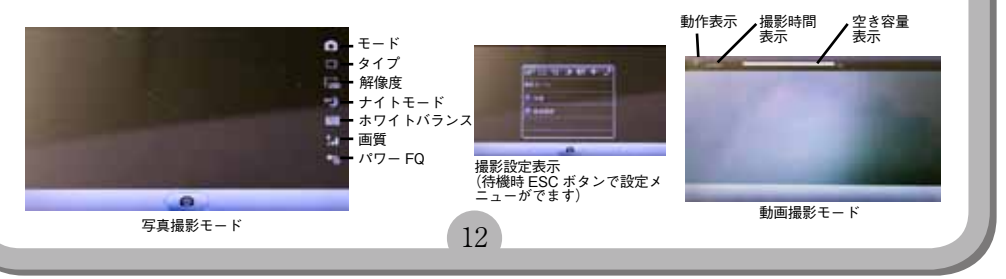

#### 6-6. ビデオ (動画再牛)

#### 1. 再生 (表示) / 停止

1.メインメニューで「| << | 「>> | | ボタンで「ビデオ | を選択し、「● ▶ || ボタン(またはリモコン の再生ボタン)を押して、動画再生モードにして下さい。動画リスト表示になります。volキーで再生する メディアとファイルを選択し、「() トリ ボタンで表示します。動画再生中に「vol」ボタンで音量の調整が できます。「ESC」ボタンでリストに戻ります。

#### 2. その他の操作

「ESC」ボタンを押すとファイル選択画面-メニューに戻ります。「|<<|「>>||ボタンで前動画・次 動画の選択可能です。長押しで早送り、巻き戻しが出来ます。(ファイル形式によりできない場合があります) 3. レジューム機能

動画表示中、「ESC」ボタンを押すとレジューム保存画面になります。再度再生する場合のレジューム保存 ができます。(ファイル形式によりできない場合があります)

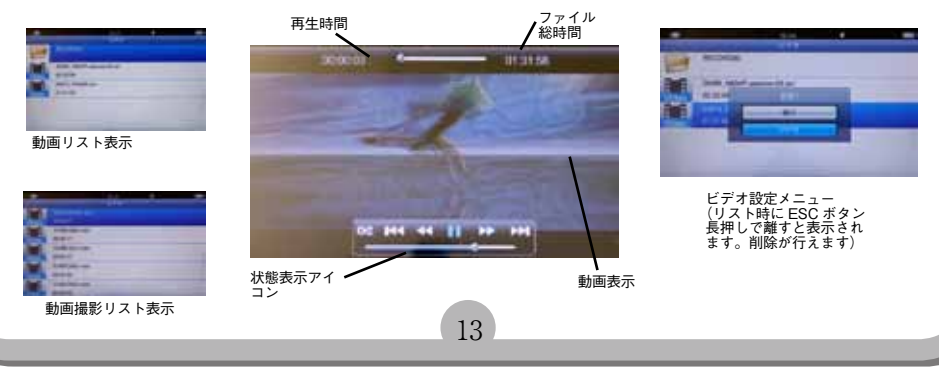

#### 6-7. カレンダー・ゲーム・アラーム

#### 1. カレンダーモード

1.メインメニューで「カレンダー」を選択し「() ▶」」ボタンを押して、カレンダーモードにして下さい。「| <<」「>> |」ボタンで月表示の変更ができ、「vol」ボタンで年単位で変更ができます。「ESC」ボタンを 長押しで当月表示にもどります。「ESC」ボタンでメインメニューに戻ります。

#### 2. ゲームモード

本製品ではゲーム機能はご利用頂けません。

#### 3. アラーム

メインメニューで「アラーム」を選択し「◆▶」ボタンを押して、アラーム設定モードにして下さい。オフとアラーム時間設定が行えます。「vol」ボタンで時刻の変更ができます。「| <<」「>> | 」ボタンで時・分の項目変更ができます。「ESC」ボタンでメインメニューに戻ります。

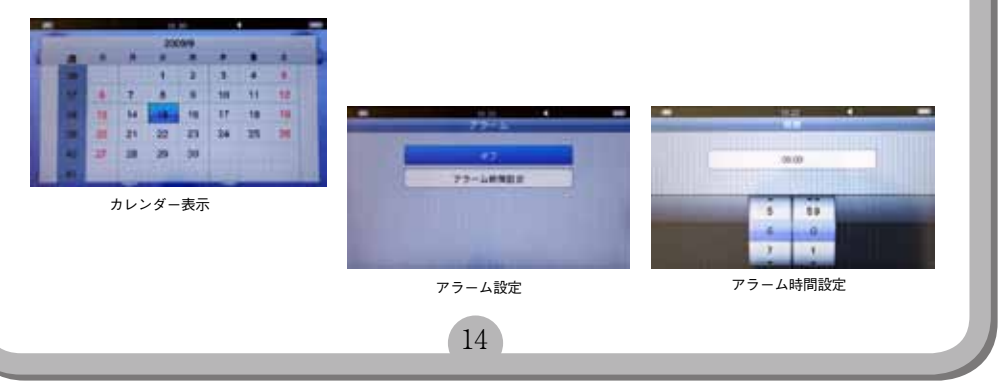

#### 6-8. 設定

メインメニューで「設定」を選択し「① ▶」 ボタンを押して設定モードにして下さい。各項目を設定可能です。 「ESC」ボタンでメインメニューに戻ります。

#### 1.言語

言語設定:English、中文、スペイン語、ボルトガル語、日本語、ロシア語、フランス語、韓国語、ドイツ語、オランダ語、イタリア語、 マレー語、トルコ語、インドネシア語など設定可能です。

#### 2.日付/時刻

日付/時刻設定:「vol」ボタンで日付/時刻の項目変更ができ、「● ▶」ボタンで項目決定し黄色い枠がでます。「vol」ボタ ンで日・時・分の日時を変更ができます。

#### 3.AV 入力

TV 設定:オフ、PAL、NTSC(日本)の設定ができます。

#### 4. メモリ

内蔵メモリー、SD カードの選択ができます。メモリーと SD カード両方は一度に 使えません。SD カード差した状態で、設定からメモリー選んで、SD カードを 選択すると SD カード内のファイルを読みこみます。内蔵を選ぶと内蔵メモリだけを 読み込みます。

#### 5. スピーカー

オン / オフを選択できます。

#### 6. スクリーン自動オフ(画面の自動オフの設定)

閉じる、20秒、1分、3分を設定可能です。

#### 7. 自動パワーオフ(自動電源オフまでの時間設定)

閉じる、3分、15分、60分の自動電源オフ設定が選べます。

#### 8. システム初期設定(システムの初期化)

システムの初期化ができます。

#### 9. システム情報(システムの初期化)

システムの情報が表示できます。

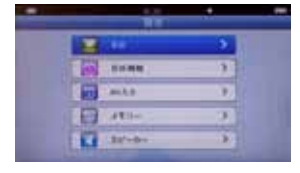

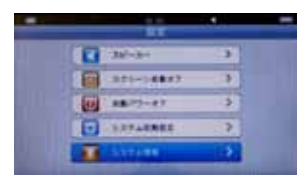

### 6-9. TV (TV 入出力)

#### 1. ケーブル接続

1. 写真のように二股のケーブルを2つ本体に接続して下さい。

#### 2.TV 入力

1.ケーブルのもう片方を出力機(ビデオやTV)に接続して下さい。※映像(黄色)、音声(青を赤に、緑を白に)接続して ください。音声はモノラル録音となります。

2.メインメニューで「TV」を選択し「① ▶」ボタン(もしくはリモコンの再生ボタン)を押して、TV モードにして下さい。 3.「① ▶」ボタンを押して録画を開始し、出力機側で再生(出力)を行って下さい。録画が始まります。本製品の画面右上の緑の丸が赤に変わります。もう一度「① ▶」ボタンを押すと保存して録画が止まります。

4 再生するには、ビデオモードにして RECORD フォルダ内にファイル名 TVREC000.mp4、TVREC001.mp4 と保存されています。選択して再生を行って下さい。

#### 3.TV 出力

1.ケーブルのもう片方を再生機(TV)に接続して下さい。※映像(黄色)、音声(赤を赤に、白を白に)接続してください。 2.インメニューで「設定」を選択し、「AV入力」を選び「① ▶」」ボタンを押し、「TV出力」をNTSCに選択して下さい。 3.メインメニューで「ビデオ」を選択し「○ ▶」 ボタン(もしくはリモコンの再生ボタン)を押して、ビデオモードにし て下さい。

4. ご覧になりたいファイルを選択し「● ▶」 ボタン (もしくはリモコンの再生ボタン)を押して再生を行って下さい。TV 側に出力されます。 録画状態表示

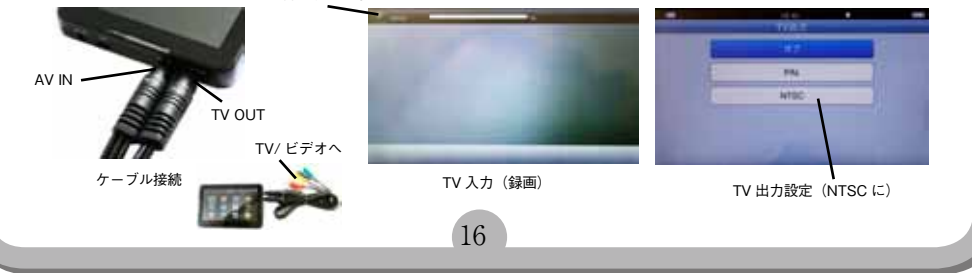

#### 6-10. エクスプローラー (ファイル管理)

#### 1 ファイル管理モード

メインメニューで「エクスプローラー」を選択し「① ▶|」ボタンを押し、ファイル管理モードにして下さい。 2. ファイル削除

エクスプローラー内で、音楽やビデオなどファイルを選び、「**○** ▶」」キーを押して直接再生できるほか、テ キストや画像を直接ブラウスできます。

#### 3. ファイル転送

USB 接続し PC から本体にドラッグアンドドロップでデータの転送ができます。再生されないなどの場合は 対応していないファイル形式のことがあります。他形式に変換などお試しください。

17

※動画(VIDEO)や音楽(MUSIC)や写真(PICTURE)やテキスト(EBOOK)など、それ ぞれのフォルダに転送してご利用下さい。 フォルダ内にフォルダを作成すると各メニューからはファイルがみられません、エクスプローラー では参照できます。

※ miniSD カードの正面(印字のある側)を上に、 挿入して下さい。一度 miniSD カードを奥へ押す と、カードが自動的に出てきます。抜き差しは本 体電源スイッチ OFF の状態で行ってください。 ON の状態で挿入へ取り出しはカード内のデータ 損傷の恐れがあります。

また、ご使用前に設定のメモリーでSDカードを 選び、「○●」ボタンを押しフォーマットをし てからご利用下さい。

| - | т                                                                                                    | セロー                                                                                                    | 4 | _ |
|---|----------------------------------------------------------------------------------------------------|----------------------------------------------------------------------------------------------------|---|---|
|   | ARECORD(2)                                                                                                    |                                                                                                    | - |   |
| 0 | EBOOK(1)                                                                                                    |                                                                                                    |   |   |
|   | GAME(0)                                                                                                    |                                                                                                    |   |   |
| 2 | MUSIC(5)                                                                                                    |                                                                                                    |   |   |
| P | PICTURE(1)                                                                                                    |                                                                                                    |   |   |
| 2 | VIDEO(3)                                                                                                    |                                                                                                    |   |   |
|   | And any design of the local division of the local division of the | State of the Owner, where the owner, where the owner, where the owner, where the owner, where the owner, where |   | - |

## 7. トラブルシューティング

| トラブル                 | 問題や解決法                         |
|----------------------|--------------------------------|
| スイッチ ON できない         | 内蔵電池の電圧低下 ? ⇒充電                |
| 再生できない               | 電源スイッチを一旦 OFF にして、再起動(ON)      |
| プレーできない              | 電池電圧低下?⇒充電                     |
|                      | 音量が0の位置にある?⇒音量アップ              |
|                      | イヤホン接続不良?⇒ごみ付着していないか           |
|                      | 奥まで挿し込んでいるかを確認して下さい            |
|                      | ファイルを再コピー / ドライブをフォーマットしなおす    |
| アップロード / ダウンロードできない。 | ①本体を再起動。② USB コードの接続具合をチェックする。 |
| またはパソコンにドライブ表示しない    |                                |
| 録音できない               | ①メモリが足りない。②電圧低下                |

### 8. ご注意

1. 本製品は、水中に入れたり、埃っぽい場所、高温多湿な場所でのご使用はお控え下さい。本プレー ヤーを落としたり、強い衝撃を与えないでください。

2. 本製品は、分解しないでください。保証対象外となります。

 本製品の保証は、本製品のハードウェアのみに適用されます。データ損傷や消失などは、保 証対象外となります。

4. 動画や FLV などご利用には別途ソフトをご用意ください。

5. Windows XP で MP3 ファイルの作成方法は、弊社ホームページの

http://www.thanko.jp/question/question\_mp3.html をご覧下さい。OS により Windows Media Player 10 をご利用になれない場合がございます。その場合は、フリーソフトや、市販のソフト 等を別途ご利用ください。

6. 事故防止のため、運転中、または自転車をお乗りの際のご使用を避けてください。

7.以下のような場合、充電を要します。

プレーヤーの液晶部分に何も表示されない。システムが自動的に閉じてしまった場合、再起動したにもかかわらず、再度自動的にシステムが閉じる場合。ボタンを押しても何も反応が起こらない場合。初めてご使用なさる際は、8時間以上の充電を行ってください。

19

8. 本プレーヤーは、防水ではありませんので、水分の飛び散りなどにはご注意ください。

9. 製品向上のため本製品の仕様・機能・外観などは予告無く変更される場合があります。ご了承 ください。

10. コンピュータに接続してファイルをダウンロード(またはアップロード)する際、ファイル転送が終了するまで、接続を解除しないようにご注意ください。途中での接続解除は、ファイル破損の原因となります。

11.本プレーヤーを付属のUSBケーブルでコンピュータに接続した場合、コンピュータのUSBポートに電源が供給されているかぎり、自動的に充電が開始されます。

12. 動画変換ができても再生できない場合や、変換できないファイルは未対応のファイルです。弊 社では動画変換に関してのご質問にお答えできない場合がございます。

13. イヤホンの音量を適切に選択してください。耳鳴りなど不調を感じた際、イヤホンの使用をお 止めになるか、音量を小さくしてください。

※言語選択

システム復元後は英語モードになっております。Setting のLanguageを日本語設定変更してお使い下 さい。

※ゲーム

メニューにゲームのアイコンがありますが、ゲーム機能はありません。

※カメラ

撮影時に画像が暗い場合は手動で調整して撮影して下さい。

※スピーカー

スピーカー出力時はモノラルとなります。(イヤフォン出力はステレオです)

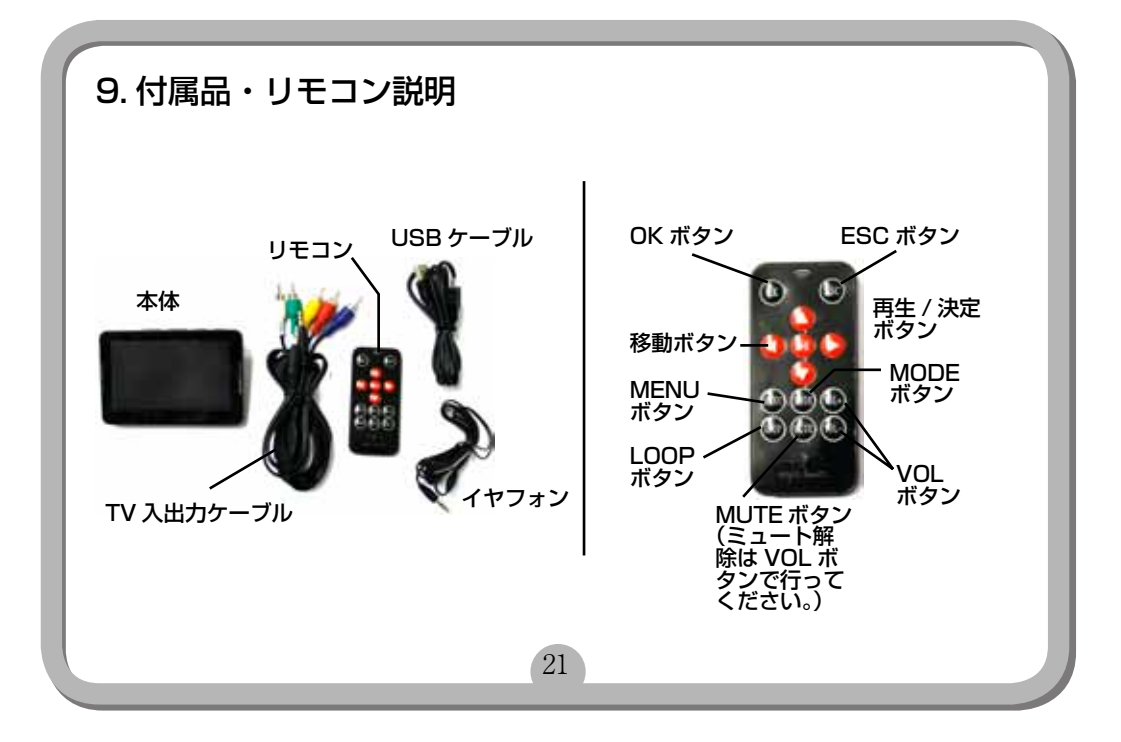